# よくある質問

#### 索引

- ・教職員マイページのパスワードが分かりません。…2
- ・設置者管理画面のパスワードが分かりません。…7
- ·教職員マイページのログイン ID が分かりません。…10
- ・設置者管理画面のログイン ID が分かりません。…12
- ・メールアドレスを登録していますが、ゆたかなまナビからのメールが届きません。…12
- ・教職員マイページに登録されているメールアドレスを変更したいです。…13
- ・設置者管理画面に登録されているメールアドレスを変更したいです。…17

・研修会費のお支払い方法で「コンビニ決済」を選択しましたが、お支払いしないまま 4日間以上経過してしまいました。 …19

・3 択 5 問が 3 回とも不合格となってしまいました。…25

## Q:教職員マイページのパスワードが分かりません。

A:以下手順をご確認の上、ご対応をお願いいたします。

【教職員自身でパスワードを再設定する場合】

※メールアドレスを登録している人のみ可能な方法です。メールアドレスを登録していない場合は、P.9【設置者管理画面からパスワードを再設定する場合】をご確認ください。

①教職員ログインのページの、【パスワードを忘れた方はこちら】をクリックする。

URL: https://yutakanamanabi.kdg.jp/user/staff/login

QRコード:

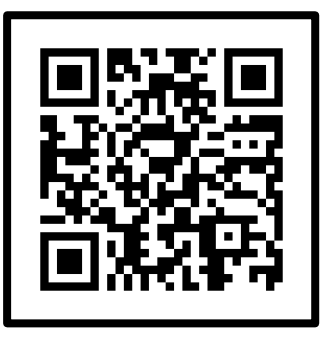

| 教職員ログイン       |                         |  |  |  |  |  |  |
|---------------|-------------------------|--|--|--|--|--|--|
| 職員番号(またはメールアド | (レス) とパスワードでログインしてください。 |  |  |  |  |  |  |
|               |                         |  |  |  |  |  |  |
| ログインID        | 職員番号またはメールアドレスを入力       |  |  |  |  |  |  |
| バスワード         |                         |  |  |  |  |  |  |
| ログイン情報を保存する   |                         |  |  |  |  |  |  |
|               | ログイン                    |  |  |  |  |  |  |
|               | パスワードを忘れた方はこちらゝ         |  |  |  |  |  |  |

②教職員登録をしている方の、【氏名】【メールアドレス】を入力し、【送信】をクリックする。

| パスワード再設定の確認                                                                                                    |           |        |  |  |  |  |  |
|----------------------------------------------------------------------------------------------------|-----------|--------|--|--|--|--|--|
| ご登録いただいた会員の氏名およびメールアドレスを入力して「送信」ボタンを押してください。<br>ご登録のメールアドレス宛にバスワード再設定フォームのURLを記載したメールが送信されます。<br>※ メールアドレスを登録せずに教職員登録を行った方は、勤務園の担当者の方にバスワードの変更をご依頼ください。 |           |        |  |  |  |  |  |
| 必須                                                                                                    | 氏名 姓 (漢字) | 名 (漢字) |  |  |  |  |  |
| 必須                                                                                                    | メールアドレス   |        |  |  |  |  |  |
| 送信                                                                                                    |           |        |  |  |  |  |  |

<u>③パスワード</u>再設定用のURLをクリックする。

| 2024/05/21 (火) 13:38<br>ゆたかなまナビ事務局 <system@kdg.jp><br/>【ゆたかなまナビ】パスワード再設定のご案内</system@kdg.jp> |
|----------------------------------------------------------------------------------------------|
| 宛先 undisclosed-recipients:                                                                   |
|                                                                                              |
|                                                                                              |
| こちらのメールは送信専用のため、直接ご返信いただいてもお問い合わせには                                                          |
| お答えできませんので、あらかじめご了承ください。                                                                     |
|                                                                                              |
| ●パスワード再設定の手続きについて                                                                            |
| 下記 URL からパスワードの再設定をお願いいたします。                                                                 |
| (※有効期限は 24 時間です。)                                                                            |
| https://www.helpamanaphi.kdg.ip/pageword/chapge/505bac602bfb/626b0a2d122a0b0af0cc27c95ca     |
| https://yutakanamanabi.kug.jp/passworu/change/365bec062bib4020b6a20152a0b0al6ce2/C65Ce       |
| ※お心当たりの無い場合は、大変お手数ですが、                                                                       |
| ゆたかなまナビお問い合わせ画面( <u>https://yutakanamanabi.kdg.jp/user/contact)から</u>                        |
| ご連絡くださいますようお願い致します。                                                                          |
|                                                                                              |
|                                                                                              |
| ゆたかなまナビ事務局                                                                                   |
| mail: <u>support@kdg.jp</u>                                                                  |
|                                                                                              |

④変更後のパスワードを2回入力し、【送信】をクリックする。

| パスワー    | - ド再設定             |             |  |
|---------|--------------------|-------------|--|
| 新しいパスワ- | - ドを入力して「送信」ボ      | タンを押してください。 |  |
| 必須      | 新しいパスワード           | (半角英数8文字以上) |  |
| 必須      | 新しいパスワード<br>(確認入力) |             |  |
|         |                    | 送信          |  |

⑤画面が変わり、「パスワードの再設定が完了しました。」という文字が表示されました ら、パスワードの再設定は完了となります。

ホーム > 教職員ログイン 教職員ログイン パスワードの再設定が完了しました。

### 【設置者管理画面からパスワードを再設定する場合】 ①設置者管理画面にログインし、【設定】⇒【職員管理】を選択する。

| ゆたかなまナビ 設置者管理画面 機構幼稚園(東京都千代田区) [ログアウト] |             |         |    |      |    |         |  |  |
|----------------------------------------|-------------|---------|----|------|----|---------|--|--|
| ゆたかなまナビHPへ お問い合わせ メルマガ登録者数:7           |             |         |    |      |    |         |  |  |
| お知らせ                                   | イベント        | 合同就職説明会 | 求人 | スカウト | 研修 | 設定      |  |  |
|                                        |             |         |    |      |    | 幼稚園情報設定 |  |  |
| 2024/3/1 【重要なお知                        | 印らせ】利用者の皆様へ |         |    |      |    | 職員管理    |  |  |
|                                        |             |         |    |      |    | 権限管理    |  |  |
| ~""但业学样。                               |             |         |    |      |    | ログ管理    |  |  |
| こ担当者様へ  以下のリンクからマニュアルをご確認ください。         |             |         |    |      |    |         |  |  |

### ②該当教職員の【編集】をクリックする。

| ゆたかなまナビ                                                           | 設置者管理画面                                   |                                 |          |                |          | 機     | 構幼稚園(東 | 京都 千代田区 | ) [ログアウト]  |
|-------------------------------------------------------------------|-------------------------------------------|---------------------------------|----------|----------------|----------|-------|--------|---------|------------|
| ゆたかなまナビHPへ                                                        | 問い合わせ                                     |                                 |          |                |          |       | メルマガ登録 | 者数:7名(  | 22歳以下 0 名) |
| お知らせ                                                              | イベント                                      | 合同就職説明会                         | 求人       |                | スカウト     |       | 研修     |         | 設定         |
| 職員一覧                                                              |                                           |                                 |          |                |          |       | 1      | 職員登録    | 研修履歴集計     |
| <ul> <li>職員登録を教職員の</li> <li>教職員登録手順。</li> </ul>                   | D方に行っていただく場合<br>pdf                       | は、以下資料手順をご案に                    | 内ください。   |                |          |       |        |         |            |
| <ul> <li>教職員自身による職</li> <li></li></ul>                            | 畿員登録(上記)を許可し<br>画面へ                       | ない場合は、幼稚園情報調                    | 役定画面の「職員 | 優録の許可」の        | 設定を変更してく | ください。 |        |         |            |
| <ul> <li>登録済みの教職員の</li> <li>研修履歴がない場合</li> <li>教職員退職処理</li> </ul> | D方が退職した場合は、以<br>Aは「職員情報の削除」で<br>手順.pdf    | 下の手順で退職処理を行:<br>も構いません。         | ってください。  |                |          |       |        |         |            |
| <ul> <li>・職員番号をお持ちの</li> <li>▲職員番号での教問</li> </ul>                 | D方を採用された場合は、<br>歳員登録手順.pdf                | 以下の手順で教職員登録な                    | を行ってください | 1 <sub>e</sub> |          |       |        |         |            |
| <ul> <li>求職者アカウントを</li> <li></li></ul>                            | をお持ちの方を採用されて<br>員アカウントへの変更方法              | 、職員登録する場合は以 <sup>-</sup><br>pdf | 下の手順をご案内 | ]ください。         |          |       |        |         |            |
| <ul> <li>姉妹園への教職員の</li> <li>勤務園変更マニ:</li> </ul>                   | D異動はこちらの方法で行<br>ュアル.pdf <mark>NEW!</mark> | っていただくと便利です。                    |          |                |          |       |        |         |            |
| 6件中 1~6件表示                                                        |                                           |                                 |          |                |          |       |        |         | 表示順設定      |
| 氏名                                                                | 職                                         | 重 性別                            | 就職年月日    | 生年月日           | 前歷年数     |       |        |         |            |
| 機構 次郎                                                             |                                           |                                 |          | 1955/01/03     |          | 編集    | 職員番号   | 免許管理    | 研修履歴       |
| 機構 太郎                                                             | 園:                                        | 長男性                             |          | 1956/09/10     |          | 編集    | 職員番号   | 免許管理    | 研修履歴       |

### ③【パスワード】の欄の、【パスワードを変更する】に回チェックを入れる。その後、【新し いパスワード】【新しいパスワード(確認入力)】を入力し、【保存】をクリックする。

| ゆたかなまナビ 設置者管理     | <b>裡画面</b>                                                                         |                               |                         | 機構幼稚園(  | 東京都 千代田区) [ログアウト] |
|-------------------|------------------------------------------------------------------------------------|-------------------------------|-------------------------|---------|-------------------|
| ゆたかなまナビHPへ お問い合わせ | メルマガ登                                                                              | 録者数:7名(22歳以下0名)               |                         |         |                   |
| お知らせ イベント         | 合同就職説明会                                                                            | 求人                            | スカウト                    | 研修      | 設定                |
| 職員情報編集            |                                                                                    |                               |                         | 勤務園変更申請 | 退職処理 職員情報の削除      |
| <u> 必須</u> 氏名(漢字) | 機構                                                                                 | 良                             |                         |         |                   |
| 2020 氏名 (ふりがな)    | きこう じ                                                                              | 35                            |                         |         |                   |
| 必須 生年月日           | 西暦 1955 年 1 、                                                                      | ✔月 3 ✔日                       |                         |         |                   |
| 職種                | ~                                                                                  |                               |                         |         |                   |
| ハンドブック            | ~                                                                                  |                               |                         |         |                   |
| 性別                | ~                                                                                  |                               |                         |         |                   |
| 就職年月日             | 西暦                                                                                 | ✔ 月   ✔ 日                     |                         |         |                   |
| 前歷年数              | ✓ 年 ✓ ヶ月                                                                           |                               |                         |         |                   |
| 住所                | <ul> <li>郵便番号</li> <li>都道府県</li> <li>マ</li> <li>市区町村</li> <li>番地以降</li> </ul>      |                               |                         |         |                   |
| 携带電話番号            |                                                                                    |                               |                         |         |                   |
| メールアドレス           | <b>登録済み</b>                                                                        |                               |                         |         |                   |
| 2月 バスワード          | 設定済み<br>☑ バスワードを変更する<br>新しいバスワード<br>新しいバスワード(確認入力)                                 | ※半角英数8文字以上                    |                         |         |                   |
| 管理画面のログイン         | <ul> <li>● 許可する ○ 許可しない</li> <li>※ メールアドレスを設定され</li> <li>※ 「設定」メニューの「権限</li> </ul> | ている職員しか管理画面の:<br>管理」から許可したい権限 | 操作は行えません。<br>を設定してください。 |         |                   |
| 戻る                |                                                                                    |                               |                         |         | 保存                |

## Q:設置者管理画面のパスワードが分かりません。

A:以下手順をご確認の上、ご対応をお願いいたします。

①【パスワードを忘れた方はこちら】を選択する。

| ゆたかなまナビ<br>設置者管理画面(東京都) |
|-------------------------|
| ログインID:                 |
| パスワード:                  |
| ログイン                    |
| パスワードを忘れた方はこちら<br>戻る    |

②【ログイン ID】【メールアドレス】【秘密の質問】【秘密の質問の答え】を入力後、【送

| 信】をクリックする。 | パスワード再設定の確認    |
|------------|----------------|
|            | ログインID:        |
|            | メールアドレス :      |
|            |                |
|            | 秘密の質問:         |
|            | 選択してください       |
|            | 秘密の質問の答え:      |
|            | 送信             |
|            | 秘密の質問・答えを忘れた場合 |
|            | 戻る             |

③②で入力した【秘密の質問】と【秘密の質問の答え】が合致している場合、下記の 表示がなされます。

パスワード再設定用のメールアドレス宛にメールを送信しました。 メール本文に記載されているURLにアクセスし、パスワードの再設定を行ってください。

④②で入力したメールアドレス宛に、再設定用メールが届きます。メールに記載されて いるURLより再設定をお願いします。

※本メールは、自動的に配信しています。 こちらのメールは送信専用のため、直接ご返信いただいてもお問い合わせには お答えてきませんので、あらかじめご了承ください。

パスワード再設定の手続きについて
 下記URLからパスワードの再設定をお願いいたします。
 (※有効期限は24時間です。)

https:/

password/reset?key=dcaa0b3bb5eb691e8c6e83cd7d43967974b2c286

※【秘密の質問の答え】が合致しない、ログイン ID が分からない方はお問い合わせフ ォームよりお問い合わせをお願いいたします。

【お問い合わせ手順】

①設置者管理画面のログイン画面内【パスワードを忘れた方はこちら】をクリックし、遷移した画面内下部【秘密の質問・答えを忘れた場合】をクリックする。

| ゆたかなまナビ<br>設置者管理画面(東京都)<br>ログインID: | パスワード再設定の確認<br>ログインID :                           |
|------------------------------------|---------------------------------------------------|
|                                    | メールアドレス:<br>秘密の質問:                                |
| バスワードを忘れた方はこちら<br>戻る               | <ul> <li>選択してください ✓</li> <li>秘密の質問の答え:</li> </ul> |
|                                    | 送信<br>秘密の質問・答えを忘れた場合<br>戻る                        |

②遷移した画面内「お問い合わせフォーム」に必要事項をご入力ください。

| なまナビ                                   |                              |                               |                   |
|----------------------------------------|------------------------------|-------------------------------|-------------------|
| *                                      | たかなまナビとは                     | 施設管理者ログイン                     | 新規登録              |
| ホーム > お                                | 問い合わせ                        |                               |                   |
| お問い                                    | >>>++                        |                               |                   |
| 001010                                 |                              |                               |                   |
| 設置者管理                                  | 画面にログインできない場<br>総合」 二連続いたします | 合は、以下の項目をご記入の上お問い合わせください<br>- |                   |
| <ul> <li>お名前</li> </ul>                |                              |                               |                   |
| <ul> <li>メール7</li> <li>都道府坂</li> </ul> | ·ドレス                         |                               |                   |
| <ul> <li>幼稚園4</li> <li>常託基4</li> </ul> |                              |                               |                   |
|                                        |                              |                               |                   |
| ▲ 研修中                                  | 免許状更新講習については                 | 、それらを開催する都道府県または各地区の私立幼稚      | 圏団体などに直接お問い合わせくださ |
| the second                             |                              |                               |                   |
| 0008                                   |                              |                               |                   |
| (2014)                                 | お問い合わせ種別                     | その他                           |                   |
| (忌須)                                   | お名前                          |                               |                   |
|                                        |                              |                               |                   |
| 必須                                     | メールアドレス                      |                               |                   |
|                                        |                              | 設置者管理画面パスワード再設定依頼             |                   |
| (200)                                  | お問い合わせの変                     | 都道府県:                         |                   |
| (2000)                                 | and an error                 | 幼稚園名:<br>電話番号:                |                   |
|                                        |                              |                               | Ú.                |
| (3)<br>(3)                             |                              | ゆたかなまナビの「プライバシーボリシー」のP        | り容に同意する           |
|                                        |                              | 確認面面へ                         |                   |
|                                        |                              |                               |                   |

## Q:教職員マイページのログインIDが分かりません。

A:以下手順にてご確認をお願いいたします。

#### ①設置者管理画面にログインし、【設定】⇒【職員管理】を選択する。

| ゆたかなまナビ 設置者管理画面 機構幼稚園(東京都 千代田区) [ログアウト]                                                                                                    |                                |         |    |      |    |         |  |
|----------------------------------------------------------------------------------------------------|--------------------------------|---------|----|------|----|---------|--|
| ゆたかなまナビHPへ お問い合わせ メルマガ登録者数:                                                                                                    |                                |         |    |      |    |         |  |
| お知らせ                                                                                                    | イベント                           | 合同就職説明会 | 求人 | スカウト | 研修 | 設定      |  |
|                                                                                                    |                                |         |    |      |    | 幼稚園情報設定 |  |
| 2024/3/1 【重要なお知                                                                                                    | 1らせ】利用者の皆様へ                    |         |    |      |    | 職員管理    |  |
|                                                                                                    |                                |         |    |      |    | 権限管理    |  |
|                                                                                                    |                                |         |    |      |    |         |  |
| 以下のリンクからマニニ<br>1. 設置者向け簡易マニ<br>2. 設置者向け管理画面<br>※ 求人・イベント・<br>3. 教職員アカウント新<br>※ 職員様に自分で職<br>4. 研修スタンプの原稿印<br>※ 研修スタンプの出<br>5. オンライン研修レ材<br>6. 処遇改善等加算II根 | ご担当者様へ  以下のリンクからマニュアルをご確認ください。 |         |    |      |    |         |  |

#### ②該当教職員の【職員番号】を選択すると、職員番号が書かれた書類がPDFで表示

| されます。 | ゆたかなまナビ 設                                                                                                    | 置者管理画面                                                                                                    |         |          |         | 機構幼稚園(東 | 京都 千代田区) [ログアウト]     |  |  |  |
|-------|----------------------------------------------------------------------------------------------------|----------------------------------------------------------------------------------------------------|---------|----------|---------|---------|----------------------|--|--|--|
|       | ゆたかなまナビHPへ お同い合わせ                                                                                                    |                                                                                                    |         |          |         |         | メルマガ登録者数:7名(22歳以下0名) |  |  |  |
|       | お知らせ                                                                                                    | イベント                                                                                                    | 合同就職説明会 | 求人       | スカウト    | 研修      | 設定                   |  |  |  |
|       | 職員一覧                                                                                                    |                                                                                                    |         |          |         | I       | 職員登録 研修履歴集計          |  |  |  |
|       | <ul> <li>職員登録を教職員の方は</li> <li>教職員登録手順pdf</li> <li>教職員自身による職員受</li> <li>幼稚園情報設定画面/</li> <li>登録済みの教職員の方が<br/>研修履歴がない場合は</li> <li>教職員遇難処理手順」</li> <li>職員番号をお持ちの方を</li> <li>本職者がつうとをお持ち、</li> <li>求職者アカウントをお求</li> <li>求職者アカウントをお求</li> <li>未職者の人の教職員の支援</li> </ul> | <ul> <li>・職員登録を教職員の方に行っていただく場合は、以下資料手順をご案内ください。</li> <li>▲ 軟職員自身による職員登録(上記)を許可しない場合は、幼稚園情報設定画面の「職員登録の許可」の設定を変更してください。</li> <li>◆ 幼稚園情報設定画面へ</li> <li>● 幼稚園情報設定画面への「職員登録の許可」の設定を変更してください。</li> <li>● 幼稚園情報設定画面の「職員登録の許可」の設定を変更してください。</li> <li>● 幼稚園情報設定画面の「職員登録の許可」の設定を変更してください。</li> <li>● 幼稚園情報の削除」でも堪いません。</li> <li>▲ 軟職員選輯処理手順 pdf</li> <li>・ 軟職者写わらを採用された場合は、以下の手順で数職員登録を行ってください。</li> <li>▲ 職員監号での教職員登録手順 pdf</li> <li>・ 求職者アカウントをお持ちの方を採用されて、職員登録する場合は以下の手順をご案内ください。</li> <li>▲ 求職者から教職員アカウントへの変更方法.pdf</li> </ul> |         |          |         |         |                      |  |  |  |
|       | 6件中 1~6件表示                                                                                                    |                                                                                                    |         |          |         |         | 表示順設定                |  |  |  |
|       | 氏名                                                                                                    | 職種                                                                                                    | 性別      | 就職年月日 生年 | 月日 前歷年数 |         |                      |  |  |  |
|       | 機構 次郎                                                                                                    |                                                                                                    |         | 1955     | /01/03  | 編集 職員番号 | 免許管理研修履歴             |  |  |  |
|       | 機構 太郎                                                                                                    | 園長                                                                                                    | 男性      | 1956     | /09/10  | 編集 職員番号 | 免許管理研修履歴             |  |  |  |

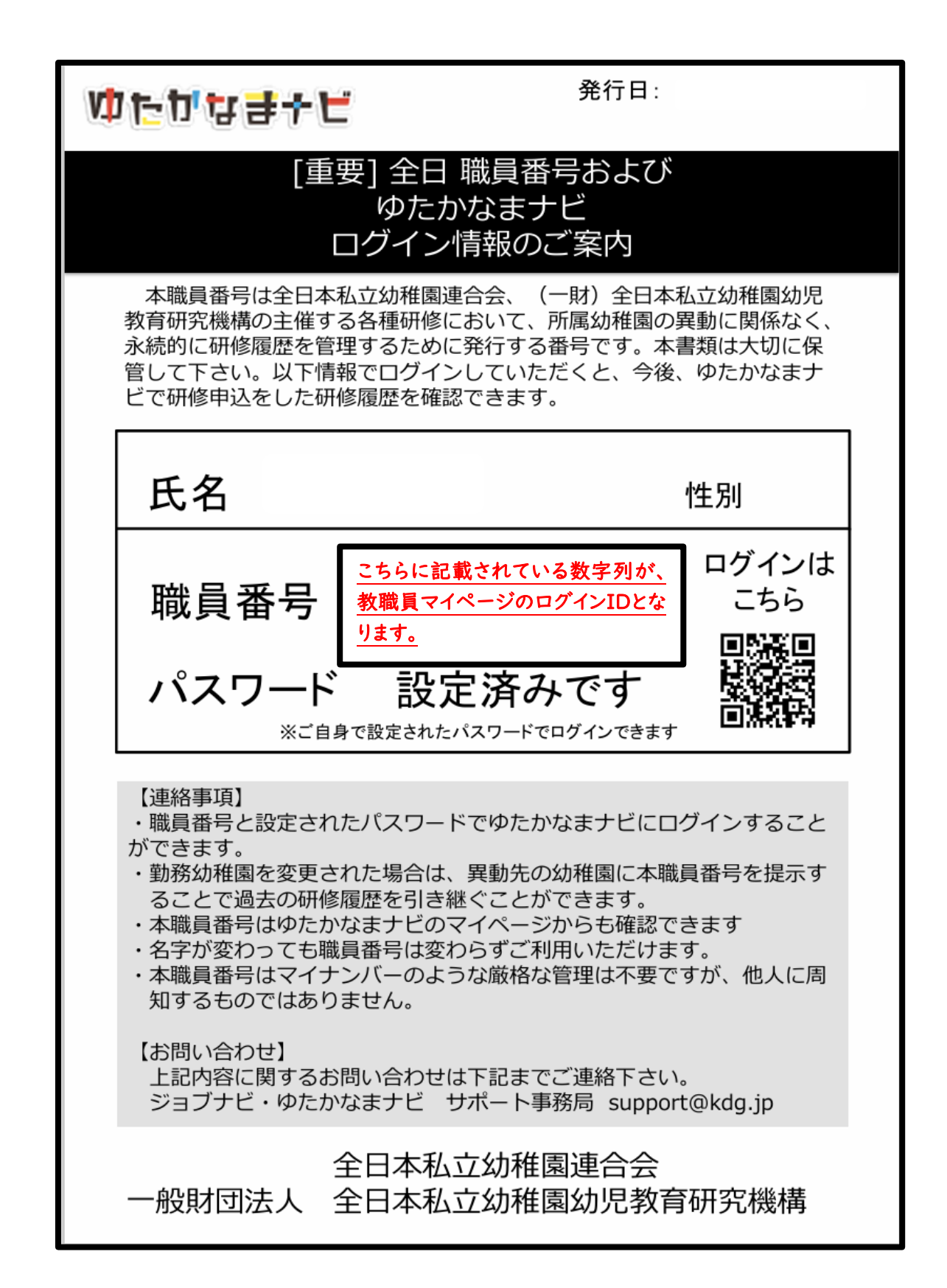

## Q:設置者管理画面のログインIDが分かりません。

A:幼稚園ナビをご利用いただいていた園におかれましては、令和6年2月20日 に幼稚園ナビの設置者管理画面にご登録いただいているメールアドレス宛にログイ ンIDを通知するメールを送付いたしましたので、そちらをご確認ください。メールが確 認できない方につきましては、お問い合わせフォーム(P.13参照)よりお問い合わせ ください。

## Q:メールアドレスを登録していますが、ゆたかなまナビ からのメールが届きません。

A:「ゆたかなまナビ」サイト内「メール設定の変更手順」をご確認ください。

「メール設定の変更手順」URL:

https://yutakanamanabi.kdg.jp/user/help/mail\_settings

QRコード:

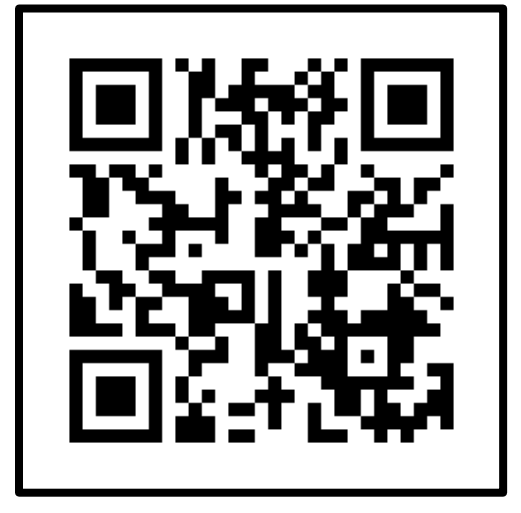

## Q:教職員マイページに登録されているメールアドレスを 変更したいです。

A:以下手順に沿ってご対応をお願いいたします。

【教職員マイページから変更する場合】

①教職員マイページにログインし、【会員情報】をクリックする。

| MYページ                                                                      |                                                                                                    |  |  |  |  |  |
|----------------------------------------------------------------------------|----------------------------------------------------------------------------------------------------|--|--|--|--|--|
| 2022/7/27 【重要なお知らせ】ゆたかなまナビをご利用の皆様へ                                         |                                                                                                    |  |  |  |  |  |
| ▲ 当サイトのご利用方法については以下のマニュアルをご確認ください。                                         |                                                                                                    |  |  |  |  |  |
| <ul> <li>教職員向けスタンプ原稿発行手順</li> <li>※当サイトからのメールが受信できない場合は「メール設定の変</li> </ul> | <ul> <li>教職員向けレポート提出手順</li> <li>教職員向けスタンプ原稿発行手順</li> <li>※当サイトからのメールが受信できない場合は「メール設定の変更手順」をご確認ください。</li> </ul> |  |  |  |  |  |
| <b>四</b> 免許管理 <b>⑦</b> 研修履歴                                                |                                                                                                    |  |  |  |  |  |
| 읍 会員情報                                                                     |                                                                                                    |  |  |  |  |  |

②【メールアドレス】欄の【メールアドレスを変更する】に図チェックを入れ、変更後のメ ールアドレスを2回入力する。

|         | ✓ メールアドレスを変更する                                   |
|---------|--------------------------------------------------|
|         | 新しいメールアドレス                                       |
|         | 新しいメールアドレス(確認入力) 認識                              |
| メールアドレス |                                                  |
|         | ※ 携帯メールアドレスを登録する場合は、事前に「メール設定の変更手順」をご確認くださ<br>い。 |
|         | 、。<br>※ 入力したメールアドレス宛に確認メールが送信されます。               |
|         | 確認メールが届かない場合は、メールアドレスの入力間違いが無いかをご確認ください。         |
|         | 確認の手続きが完了するまでは新しいメールアドレスへの変更は反映されませんのでご注         |
|         | 意ください。                                           |

③画面下部【変更する】をクリックする。

| メールマガジン<br>受信設定 | <ul> <li>一般財団法人全日本私立幼稚園幼児教育研究機構からのメールマガジン:</li> <li>受信する</li> <li>受信しない</li> <li>※メールマガジンの内容は「ゆたかなまナビ」の研修に関する案内になります。</li> <li>※申込済みの研修に関する各種メールは上記設定に関係なく届きます。</li> </ul> |  |  |  |  |
|-----------------|----------------------------------------------------------------------------------------------------|--|--|--|--|
|                 | 変更する                                                                                                    |  |  |  |  |

### ④MYページに遷移し、「会員情報を変更しました。」という文字が表示されましたら、

変更完了となります。

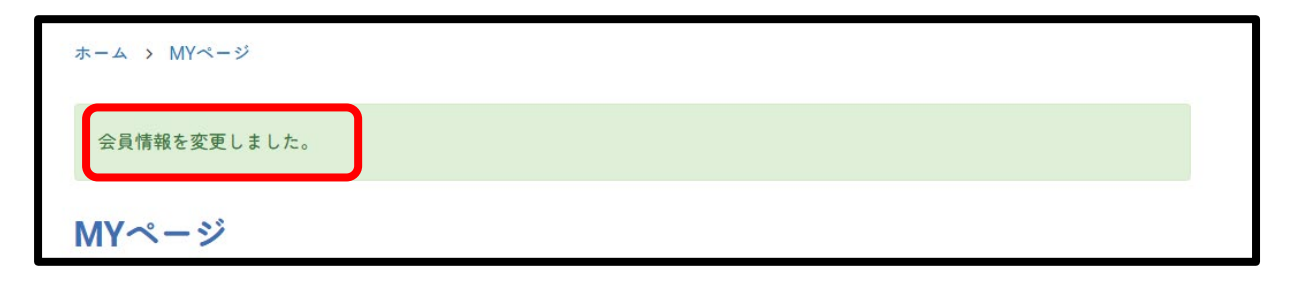

#### 【設置者管理画面から変更する場合】

### ①設置者管理画面にログインし、【設定】⇒【職員管理】をクリックする。

| ゆたかなまナビ 設置者管理画面 機構幼稚園 (東京都千代田区) [ログァゥト]                |                                                             |                    |                 |        |    |         |  |  |  |
|--------------------------------------------------------|-------------------------------------------------------------|--------------------|-----------------|--------|----|---------|--|--|--|
| ゆたかなまナビHPへ         お問い合わせ         メルマ方登録者数:7名(22歳以下0名) |                                                             |                    |                 |        |    |         |  |  |  |
| お知らせ                                                   | 7424                                                        | 合同就職説明会            | 求人              | スカウト   | 研修 | 設定      |  |  |  |
|                                                        |                                                             |                    |                 |        |    | 幼稚園情報設定 |  |  |  |
| 2024/3/1 【重要なお                                         | 印らせ】利用者の皆様へ                                                 |                    |                 |        |    | 職員管理    |  |  |  |
|                                                        |                                                             |                    |                 |        |    | 権限管理    |  |  |  |
| ログ管理                                                   |                                                             |                    |                 |        |    |         |  |  |  |
| 以下のリンクからマニ                                             | ュアルをご確認ください。                                                |                    |                 |        |    |         |  |  |  |
| 1. 設置者向け簡易マニ                                           | ニュアル(2019年5月版)                                              |                    |                 |        |    |         |  |  |  |
| 2. 設置者向け管理画面<br>※ 求人・イベント・                             | 面マニュアル(2017年9月版<br>・お知らせ機能についてはこ                            |                    | 引じ資料です)         |        |    |         |  |  |  |
| <ol> <li>教職員アカウント報</li> <li>※職員様に自分で調</li> </ol>       | <mark>新規登録手順(2019年5月間</mark><br>載員登録を行っていただく『               | 反)<br>祭の案内資料になります。 |                 |        |    |         |  |  |  |
| <ol> <li>研修スタンプ原稿印<br/>※研修スタンプのと</li> </ol>            | 4. 研修スタンプ原稿印刷手順(2020年6月版)<br>※ 研修スタンプの出力方法についてけておらたご確認ください) |                    |                 |        |    |         |  |  |  |
| 5. オンライン研修レポート提出方法(2022年8月版)                           |                                                             |                    |                 |        |    |         |  |  |  |
| 6. 処遇改善等加算11根                                          | 拠資料発行手順及びゆたか                                                | なまナビ以外の研修履歴(       | の入力方法(2023年7月版) | ) NEW! |    |         |  |  |  |
|                                                        |                                                             |                    |                 |        |    |         |  |  |  |

# ②自動的に職員一覧画面に遷移しますので、メールアドレスを変更したい職員の【編集】をクリックする。

| ゆたかなまナビ 設置者管理画面                                                                                          |                                                |                 |          |            |         |       | 幼稚園(東)               | 京都 千代田区 | ) [ログアウト] |  |  |
|----------------------------------------------------------------------------------------------------|------------------------------------------------|-----------------|----------|------------|---------|-------|----------------------|---------|-----------|--|--|
| ゆたかなまナビHPへ お問い合                                                                                          | ゆたかなまナビHPへ お問い合わせ                              |                 |          |            |         |       | メルマガ登録者数:7名(22歳以下0名) |         |           |  |  |
| お知らせ                                                                                                    | イベント 合同語                                       | 就職説明会           | 求人       |            | スカウト    |       | 研修                   |         | 設定        |  |  |
| 職員一覧                                                                                                    |                                                |                 |          |            |         |       |                      | 職員登録    | 研修履歴集計    |  |  |
| <ul> <li>職員登録を教職員の方に</li> <li>教職員登録手順.pdf</li> </ul>                                                     | 行っていただく場合は、以下資                                 | <b>8料手順をご案内</b> | ください。    |            |         |       |                      |         |           |  |  |
| <ul> <li>教職員自身による職員登</li> <li></li></ul>                                                                 | 録(上記)を許可しない場合は<br>、                            | は、幼稚園情報設        | 定画面の「職員登 | 診録の許可」の    | 設定を変更して | ください。 |                      |         |           |  |  |
| <ul> <li>登録済みの教職員の方が<br/>研修履歴がない場合は「</li> </ul>                                                          | 退職した場合は、以下の手順で<br>職員情報の削除」でも構いませ               | 『退職処理を行っ<br>さん。 | てください。   |            |         |       |                      |         |           |  |  |
| <ul> <li>▲ 教職員退職処理手順.p</li> <li>・職員番号をお持ちの方を</li> <li>◆ 融昌番号での教職員名</li> </ul>                            | df<br>採用された場合は、以下の手順<br>WB手順 pdf               | 夏で教職員登録を        | 行ってください。 |            |         |       |                      |         |           |  |  |
| <ul> <li>         ・ 求職者アカウントをお持         <ul> <li>             求職者から教職員アナ         </li> </ul> </li> </ul> | swy-ne.pui<br>ちの方を採用されて、職員登録<br>iウントへの変更方法 pdf | まする場合は以下        | の手順をご案内く | ください。      |         |       |                      |         |           |  |  |
| <ul> <li>姉妹園への教職員の異動</li> <li>勤務園変更マニュアル</li> </ul>                                                      | はこちらの方法で行っていたた<br>、pdf NEW!                    | こくと便利です。        |          |            |         |       |                      |         |           |  |  |
| 6件中 1~6件表示                                                                                               |                                                |                 |          |            |         |       |                      |         | 表示順設定     |  |  |
| 氏名                                                                                                    | 職種                                             | 性別              | 就職年月日    | 生年月日       | 前歴年数    |       |                      |         |           |  |  |
| 機構次郎                                                                                                    |                                                |                 |          | 1955/01/03 |         | 編集    | 職員番号                 | 免許管理    | 研修履歴      |  |  |
| 機構 太郎                                                                                                    | 園長                                             | 男性              |          | 1956/09/10 |         | 編集    | 職員番号                 | 免許管理    | 研修履歴      |  |  |

## ③【メールアドレス】欄の【メールアドレスを変更する】に回チェックを入れ、変更後のメ

### ールアドレスを1回入力し、画面右下の【保存】をクリックする。

| メールアドレス   | <ul> <li>登録済み</li> <li>メールアドレスを変更する</li> <li>※ 入力したメールアドレス宛に確認メールが送信されます。</li> <li>※ 携帯メールアドレスを登録する場合は、迷惑メールの設定により確認メールが届かない場合があります。         「メール設定の変更手順」をご確認ください。         ※ 届いたメールを教職員ご本人様が開いて、メール内のURLをクリックするとメールアドレスの変更手続きが完了します。     </li> </ul> |
|-----------|----------------------------------------------------------------------------------------------------|
| パスワード     | 設定済み<br>□ パスワードを変更する                                                                                                    |
| 管理画面のログイン | <ul> <li>●許可する ○許可しない</li> <li>※メールアドレスを設定されている職員しか管理画面の操作は行えません。</li> <li>※「設定」メニューの「権限管理」から許可したい権限を設定してください。</li> </ul>                                                                                                    |
| 戻る        | 保存                                                                                                    |

#### ④職員一覧画面に遷移し、「職員情報を登録しました。」という文字が表示されました

ら変更完了となります。

| ゆたかなまナビ 設置者管理画面 機構幼稚園(東京都千代田区) [ログアウト]               |                         |  |  |  |  |  |  |
|------------------------------------------------------|-------------------------|--|--|--|--|--|--|
| ゆたかなまナビHPへ         お問い合わせ         メルマガ登録者数:7名(22歳以下) |                         |  |  |  |  |  |  |
| お知らせ                                                 | イベント 合同就職説明会 求人 スカウト 研修 |  |  |  |  |  |  |
| 職員情報を登録しました                                          | .0                      |  |  |  |  |  |  |

## Q:設置者管理画面に登録されているメールアドレスを 変更したいです。

A:以下手順に沿ってご対応をお願いいたします。

#### ①設置者管理画面にログインし、【設定】⇒【幼稚園情報設定】をクリックする。

| ゆたかなまナビ 設置者管理画面 機構幼稚園(東京都千代田区) [ログアウト]                                                                                                    |         |    |      |    |         |  |  |  |
|----------------------------------------------------------------------------------------------------|---------|----|------|----|---------|--|--|--|
| ゆたかなまナビHPへ お問い合わせ メルマガ登録者数:                                                                                                    |         |    |      |    |         |  |  |  |
| お知らせ イベント                                                                                                    | 合同就職説明会 | 求人 | スカウト | 研修 | 設定      |  |  |  |
|                                                                                                    |         |    |      |    | 幼稚園情報設定 |  |  |  |
| 2024/3/1 【重要なお知らせ】利用者の皆様へ                                                                                                    |         |    |      |    | 職員管理    |  |  |  |
|                                                                                                    |         |    |      |    | 権限管理    |  |  |  |
| ブロル美祥人                                                                                                    |         |    |      |    | ログ管理    |  |  |  |
| <ul> <li>ご担当者様へ</li> <li>以下のリンクからマニュアルをご確認ください。</li> <li>1. 設置者向け簡易マニュアル (2019年5月版)</li> <li>2. 設置者向け管理画面マニュアル (2017年9月版: 導入セット封入CDと同じ資料です)         <ul> <li>※ 求人・イベント・お知らせ機能についてはごちらをご確認ください。</li> </ul> </li> <li>3. 教職員アカウント新規登録手順 (2019年5月版)         <ul> <li>※ 職員様に自分で職員登録を行っていただく際の案内資料になります。</li> <li>4. 研修スタンプ原稿印刷手順 (2020年6月版)             <ul> <li>※ 研修スタンプの出力方法についてはごちらをご確認ください。</li> <li>5. オンライン研修 レポート提出方法 (2022年8月版)</li> <li>6. 処遇改善等加算  根拠資料発行手順及びゆたかなまナビ以外の研修履歴の入力方法 (2023年7月版) NEWI</li> <li></li></ul></li></ul></li></ul> |         |    |      |    |         |  |  |  |

# ②下にスクロールいただき、【アカウント設定】の【通知用メールアドレス】欄に変更後のメールアドレスを入力し、【保存】をクリックする。

| アカウント設定             |                                                                                                    |    |  |  |
|---------------------|----------------------------------------------------------------------------------------------------|----|--|--|
| ※以下の情報は公開されません。     |                                                                                                    |    |  |  |
| ログインID              | 4                                                                                                    |    |  |  |
| パスワード               | □ パスワードを変更する                                                                                                    |    |  |  |
| 秘密の質問の設定            | □ 秘密の質問の設定を変更する                                                                                                    |    |  |  |
|                     | システムからの通知を受け取るメールアドレスを入力してください。<br>このメールアドレスはサイトには掲載されません。<br>(注) 設定したメールアドレス全てにシステムからの通知が届きます。<br>(注) 携帯メールアドレスも設定可能です。                                                                                                    |    |  |  |
| 適知用メールアドレス          |                                                                                                    |    |  |  |
|                     | 入力機を追加 (最大5件)                                                                                                    |    |  |  |
| メールマガジン受信設定         | ー般財団法人全日本私立幼稚園幼児教育研究機構からのメールマガジン:<br>□ 受信しない<br>※ メールマガジンの内容は「ゆたかなまナビ」の研修に関する案内になります。                                                                                                    |    |  |  |
| <b>園ブ</b> ロフィール公開設定 | <ul> <li>2 幼稚園一覧画面に掲載しない</li> <li>(注) チェックをつけると、以下の画面から貴園の園名が表示されなくなりますのでご注意ください。</li> <li>(1) 「幼稚園を探す」の幼稚園一覧<br/>https://yutakanamanabi.kdg.jp/13/preschool</li> <li>(2) 「職員登録」の勤務園選択<br/>https://yutakanamanabi.kdg.jp/user/staff/register</li> </ul> |    |  |  |
| ハローワーク求人の掲載         | □ ハローワーク求人を自動掲載しない                                                                                                    |    |  |  |
| 職員登録の許可             | □ 職員自身による職員登録を許可しない                                                                                                    |    |  |  |
| 戻る                  |                                                                                                    | 保存 |  |  |

### ③設置者管理画面に遷移し、「設定を変更しました。」という文字が表示されましたら

変更完了となります。

| ゆたかなまナビ 設置者管理画面 機構幼稚園 (東京都千代田区) [ログアウト]                |      |         |    |      |    |    |  |  |
|--------------------------------------------------------|------|---------|----|------|----|----|--|--|
| ゆたかなまナビHPへ         お問い合わせ         メルマガ登録者数:7名(22歳以下0名) |      |         |    |      |    |    |  |  |
| お知らせ                                                   | 7421 | 合同就職説明会 | 求人 | スカウト | 研修 | 設定 |  |  |
| 設定を変更しました。                                             |      |         |    |      |    |    |  |  |

## Q:研修会費のお支払い方法で「コンビニ決済」を選択 しましたが、お支払いしないまま4日間以上経過してし まいました。

A:コンビニ決済の場合、お支払い期日は「支払う」ボタンをクリック後、3日以内で す。期日を過ぎますと、払い込み番号は無効となり支払いが行えません。その場合 は、以下手順に従って払い込み番号を再発行いただきますよう、お願い申し上げま す。

【教職員マイページから再発行する場合】

①教職員マイページにログインする。

URL: https://yutakanamanabi.kdg.jp/user/staff/login

QR コード:

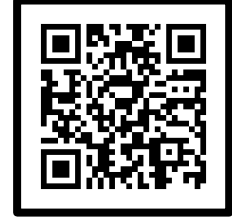

②「研修履歴」をクリックする。

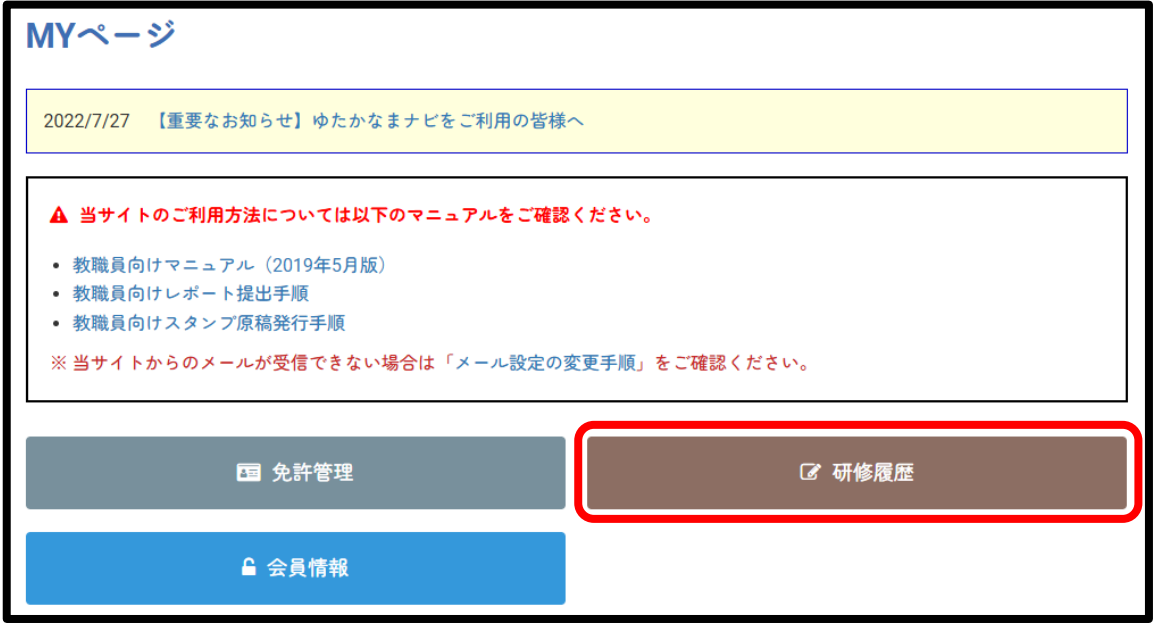

③「申込済」タブ内にて、再度払い込み番号を再発行したい研修会の「詳細」をクリックする。

| 開催日                        | 開催団体                             | 研修会名                                                                            | 講義・分科会等                                                                               | 種別   |    |     |
|----------------------------|----------------------------------|---------------------------------------------------------------------------------|---------------------------------------------------------------------------------------|------|----|-----|
| 2024/12/13 ~<br>2025/01/14 | (一財)全<br>日本私立幼<br>稚園幼児教<br>育研究機構 | ※再配信※《特別支援教<br>育/中央法規出版刊行》<br>「幼稚園・認定こども園<br>キャリアアップ研修テキ<br>スト」を用いたオンデマ<br>ンド研修 | 特別支援教育<br>/幼稚園・認<br>定こども園キ<br>ャリアアップ<br>研修<br>俯瞰図番<br>号:D3<br>研修時間数:<br>3.0<br>状況:申込済 | 一般講習 | 詳細 | 未入金 |

④画面上部「お支払がお済になっておりませんので、お支払いをお願いいたします。」 という文章の右側「支払う」ボタンをクリックする。

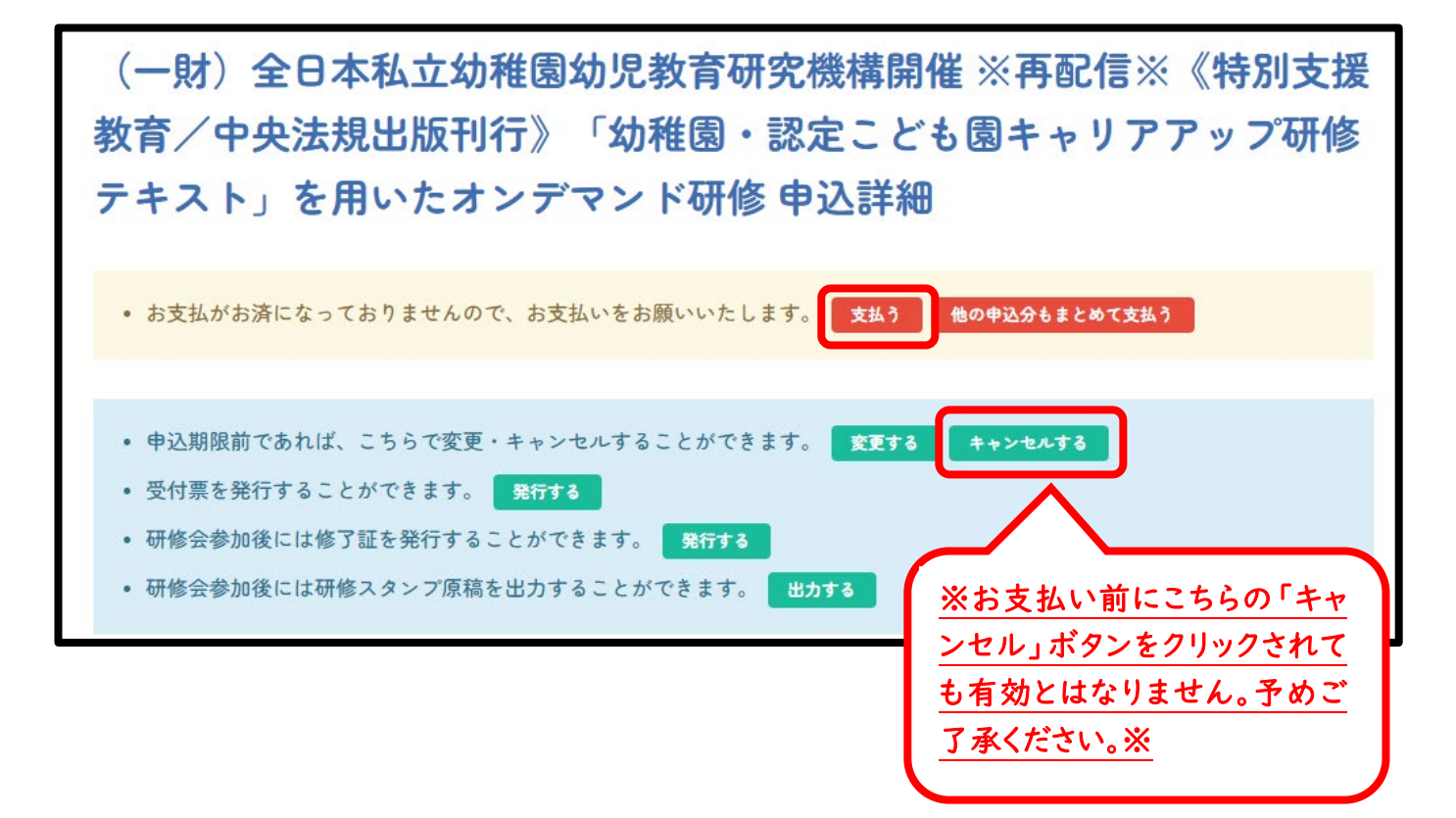

※「他の申込分もまとめて支払う」をクリックいただきますと、現時点でお支払いいただけていない研修会費をまとめてお支払いいただくことができます(領収書もまとめて発行されます)。

⑤「研修申込支払」画面に自動遷移しますので、画面下部「申込支払」ボタンをクリッ クする。

| 「申込支払」をクリックすると番号が発行されますので、3日以内に、その番号を持参してコンビニエンスストアでお支払いくだ<br>さい。 |
|-------------------------------------------------------------------|
| コンビニ決済手数料(3.6%、最低120円)の税込金額が別途加算されます。                             |
| 申込支払                                                              |

⑥ポップアップ画面が出現し、新たな払い込み番号が再発行されますので、そちらの番号をお手元にお控えの上、3日以内にコンビニにてお支払いいただきますようお願い申し上げます。

※教職員マイページにご登録いただいているメールアドレス宛にも自動送付されております。

|                                                                      | × | . 504 |
|----------------------------------------------------------------------|---|-------|
| ¥3,132<br>2024年6月16日 23:59 に期限切れ 3日                                  |   |       |
|                                                                      |   |       |
| ファミリーマート支払い詳細                                                        |   |       |
| 第1番号<br>第2番号                                                         |   | 主体人   |
| 支払い手順                                                                |   |       |
| 1. マルチコピー機のトップ画面で、「代金支払い (コンビニでお支払い)」ボタン:<br>選択します。                  | を |       |
| 2.「番号を入力する」ボタンを押します。                                                 |   |       |
| 3.第1番号 を入力して「OK」を押し、次の画面に進みます。                                       |   |       |
| 4. 第 2 番号 を入力して「OK」を押し、次の画面に進みます。                                    |   |       |
| 5. 支払いの詳細を確認し、「了解」を押してレシートを印刷します。                                    |   | も送    |
| 6. レシートをレジに持って行き、現金または FamiPay で支払います。お客様の控<br>えとして領収書を保管してください。<br> |   |       |
| ファミリーマートの手順を印刷する                                                     |   |       |
| すべての手順を印刷する                                                          |   |       |
| ■ リンクをコピーして共有する                                                      |   |       |
| Google マップで お近くの ファミリーマート への道順 を表示                                   |   | -     |

【設置者管理画面から再発行する場合】

①設置者管理画面にログインする。

URL:https://yutakanamanabi.kdg.jp/company/login

QR コード:

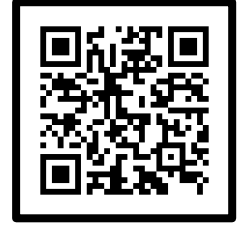

#### ②「研修」ボタンをクリックする。

| ゆたかなまナビ 設置者管理画面 機構幼稚園(東京都千代田区) [ロクアウト]                 |  |         |            |  |    |    |  |
|--------------------------------------------------------|--|---------|------------|--|----|----|--|
| ゆたかなまナビHPへ         お問い合わせ         メルマガ登録者数:7名(22歳以下0名) |  |         |            |  |    |    |  |
| お知らせ イベント                                              |  | 合同就職説明会 | 合同就職説明会 求人 |  | 研修 | 設定 |  |
| 2024/3/1 【重要なお知らせ】利用者の皆様へ                              |  |         |            |  |    |    |  |

③「受付中」タブにて、再度払い込み番号を再発行したい研修会の「申込者」をクリッ クする。

| 研修会-                          | 一覧                            |                                                                             |          |            |                                                                                                    |                            |                                                        | 申込支払 振込票出力 |
|-------------------------------|-------------------------------|-----------------------------------------------------------------------------|----------|------------|----------------------------------------------------------------------------------------------------|----------------------------|--------------------------------------------------------|------------|
| すべて 🕏                         | 受付中                           | 受付終了 終了                                                                     |          |            |                                                                                                    |                            |                                                        |            |
| 年度                            | ▶ 種別                          | ✔ 研                                                                         | 修会名 ※再   | 配信※《特別支援教  | a育 都道府県                                                                                                    | ✔ 申込                       | 状況                                                     | ▼ 検索       |
| すべての研修                        | を表示東京都下の国                     | 団体の研修を表示                                                                    | 機構のオンデマン | レド研修(令和6年度 | 観第 I 期)を表示                                                                                                    | 機構のオンデマンド                  | 研修(令和6年                                                | 度第Ⅱ期)を表示   |
| 機構のオンデ                        | マンド研修(キャリアフ                   | マップ研修テキスト)を                                                                 | 表示       |            |                                                                                                    |                            |                                                        |            |
| 1件中 1~1件表                     | <u></u>                       |                                                                             |          |            |                                                                                                    |                            |                                                        |            |
| 開催日                           | 開催団体                          | 研修会名                                                                        | 種別       | 定員         | 申込期間                                                                                                    | 申込状況                       | 申込者数                                                   |            |
| 2024/12/13<br>~<br>2025/01/14 | (一財) 全日本私立<br>幼稚園幼児教育研究<br>機構 | ※再配信※《特別支援教育/中央法規出<br>版刊行》「幼稚園・<br>認定こども園キャリ<br>アアップ研修テキス<br>ト」を用いたオンデマンド研修 | 一般講習     | -          | テキストがすでに<br>元にある場合<br>2024/08/22 10:00<br>2024/08/22 10:0<br>デキストを購入さ<br>場合<br>2024/11/01 10:00<br>2024/11/25 17:0 | お手<br>)~<br>れる<br>り~<br>)0 | テキストが<br>すでにおる場<br>合<br>1<br>テキストを<br>購入される<br>場合<br>0 | 申込者新規申込    |

④研修会費のお支払いをされる方の「選択」ボタンにチェックを入れ、画面上部「お支 払がお済になっておりませんので、お支払いをお願いいたします。」の文章の右側「支 払う」ボタンをクリックする。

| お支払がお済になっておりませんので、お支払いをお願いいたします。 <b>支払う 他の申込分もまとめて支払う</b> |    |    |              |                                          |                |                            |                             |
|-----------------------------------------------------------|----|----|--------------|------------------------------------------|----------------|----------------------------|-----------------------------|
| 1件中 1~1件表示                                                |    |    |              |                                          |                |                            |                             |
| 選択<br>■ 状況                                                | 職種 | 氏名 | 生年月日         | 講義・分科会等の申込                               | 出席             |                            |                             |
| ✓ 申込済(未<br>入金)                                            |    |    | The state of |                                          |                | キャンセル                      | 詳細 その他・                     |
| 1件中 1~1件表示                                                |    |    |              | <u>※お支払</u><br>ボタンを<br>ません。 <del>、</del> | い<br>クリ・<br>予め | 前にこちらの<br>ックされても<br>ご了承くださ | )「キャンセル」<br>5有効とはなり<br>さい。※ |

※「他の申込分もまとめて支払う」をクリックいただきますと、現時点でお支払いいただ ていない研修会費をまとめてお支払いいただくことができます(領収書もまとめて発行 されます)。

⑤「研修申込支払」画面に自動遷移しますので、「メールアドレス」欄に払い込み番号 送付先ご希望のメールアドレスを入力し、画面下部「申込支払」ボタンをクリックする。

| メールアドレス               | 今回のお支払いについての連絡先のメールアドレスを入力してください。           |
|-----------------------|---------------------------------------------|
| 「申込支払」をクリックすると番号が発    | 行されますので、3日以内に、その番号を持参してコンビニエンスストアでお支払いください。 |
| コンビニ決済手数料(3.6%、最低120円 | )の税込金額が別途加算されます。                            |
|                       | 申込支払                                        |

⑥ポップアップ画面が出現し、新たな払い込み番号が再発行されておりますので、そちらの番号をお手元にお控えの上、3日以内にコンビニにてお支払いいただきますようお願い申し上げます。

| 16,  | 田園                                                                                               |         |
|------|--------------------------------------------------------------------------------------------------|---------|
|      | ×                                                                                                | ▲メルマガ登録 |
| ~?T  | ¥3,132<br>2024年6月27日 23:59 に期限切れ 3日                                                              | 研修      |
|      | ファミリーマート<br>「 」<br>レーソン<br>「 」<br>こ<br>ン ン<br>こ<br>ン ン<br>こ<br>、 、 、 、 、 、 、 、 、 、 、 、 、 、 、 、 、 | 体性を定義す  |
|      | ファミリーマート支払い詳細                                                                                    |         |
|      | 第1番号<br>第2番号                                                                                     |         |
| n. ( | 支払い手順                                                                                            | 筆認ください  |
|      | 1. マルチコピー機のトップ画面で、「代金支払い (コンビニでお支払い)」ボタンを<br>選択します。                                              |         |
|      | 2. 「番号を入力する」ボタンを押します。                                                                            |         |
|      | 3. 第 1 番号 を入力して「OK」を押し、次の画面に進みます。                                                                |         |
|      | 4. 第 2 番号 を入力して「OK」を押し、次の画面に進みます。                                                                |         |
|      | 5. 支払いの詳細を確認し、「了解」を押してレシートを印刷します。                                                                |         |
| I    | 6. レシートをレジに持って行き、現金または FamiPay で支払います。 <b>お客様の控</b><br>えとして領収書を保管してください。                         |         |
|      | ファミリーマートの手順を印刷する                                                                                 |         |
|      | すべての手順を印刷する                                                                                      |         |
|      | ■ リンクをコピーして共有する                                                                                  |         |
|      | Google マップで お近くの ファミリーマート への道順 を表示                                                               |         |
|      | Powered by stripe                                                                                |         |
|      | 条件 プライバシー                                                                                        | ·       |

## Q:3 択 5 問が 3 回とも不合格となってしまいました。

A:3 択 5 問の回答回数は再提出含め 3 回までとなります。3 回とも不合格の場合 は、該当の研修会の研修スタンプ等は発行不可となります。また、3 択 5 問の追試 回数の変更や同一の研修会への複数回のお申込も承りかねております。予めご了 承ください。

ゆたかなまナビの操作に関してご不明な点がございましたら、「よくあるお問い合わせ」をご確認ください。

URL: <a href="https://faq.yutakanamanabi.kdg.jp/">https://faq.yutakanamanabi.kdg.jp/</a>

QR コード:

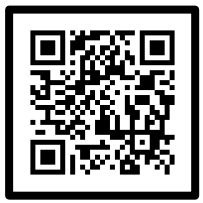

【ゆたかなまナビの操作についてのお問い合わせ先】

・ゆたかなまナビの操作に関して、上記「よくあるお問い合わせ」をご確認いただきましてもご不明な場合は、ゆたかなまナビサポート事務局までメールにてお問い合わせください。

メールアドレス:support@kdg.jp

【研修会についてのお問い合わせ先】

・研修会について、本紙をご確認いただきましてもご不明な場合は、(一財)全日本私立幼稚園 幼児教育研究機構 事務室までメールにてお問い合わせください。

※お問い合わせの際は、《研修会名/園名/氏名》をご記載ください。

メールアドレス:info@youchien-kikou.com